## 永康國中社團選社說明

1. 請進入「學生社團線上選填」系統

http://163.26.193.9/student/login.aspx?ReturnUrl=%2fstudent%2fstudent\_club\_select.aspx

| 臺南市立                                     | 永康國民中                               | 學<br>shool                              | HON   | 夢想改                | k               |
|------------------------------------------|-------------------------------------|-----------------------------------------|-------|--------------------|-----------------|
|                                          |                                     |                                         | 20mg  |                    | >               |
| Tainan Municipal Yong-kang junior High S | chool                               |                                         |       |                    |                 |
| 骨回首頁 主選單→ 關於永中                           | - 行政組織 - ☑ 教師專區 -                   | ▲ ● ● ● ● ● ● ● ● ● ● ● ● ● ● ● ● ● ● ● | 升學資訊  | 學習資源→              | 登入 <del>-</del> |
| 永康國中行事曆(學生)                              | 最新榮譽榜                               | 永中行事曆(學生)<br>多元學習表現查詢系統                 |       | 永康國中臉書             |                 |
| (今天) ▲ ▶ 8月 29日 (星期一) ▲                  | 😿 2022-08-23 狂賀I本校體育∃<br>■ 🌑        | 學生認證系統<br>服務學習網                         | 1     | 臺南市立永康國            | 國中              |
| 上午7:30 全校返校日<br>8月 30日 (星期二)             | 2022-08-12 狂賀!本校體育!                 | 教科書版本<br>110學年度永康國中行事曆                  | 成績優異Ⅰ | 永康國中圖書館            |                 |
| 上午7:30 開學日<br>9月 3日 (星期六)                | 2022-08-01 狂賀~本校學生<br>比賽榮獲佳績!       | ● 永康國中on-line第19期校刊<br>永康國中線上教學         | (標語設計 | 永康國中-圖 書 館<br>布可星球 |                 |
| 平人節<br>9月 8日 (星期四)<br>上午8:10 全校性別平等教     | 2022-06-28 恭喜!本校「?<br>師專業學習社群績優國隊許; | 學生社團線上選填<br><sup>去,</sup> 宋ر後令」!        | )學年度教 | 教育局相關網站            |                 |

 請輸入「學號」及「密碼」(密碼為生日後四碼,例如出生日期為民國 99 年 6 月 6 日,密碼為 0606)

| 一般登入    |                            |   |
|---------|----------------------------|---|
|         |                            |   |
|         | 學號:                        |   |
|         | 密碼:                        |   |
|         | 登入                         | _ |
|         | 請輸入 ' 學號」、 ' 密碼」。密碼為生日後四碼  | , |
| 請輸      | 你的帳號和密碼。例如民國99年6月6日出       | I |
| ※如果您忘記密 | 生, 密碼為0606<br>約話,可請老師協助重設。 | 1 |

3. 請開始選填志願,所有志願序都要填上一個社團,<u>體能無法勝任</u>或是<u>非常不感興趣</u>的社團請填在後面的志願序。

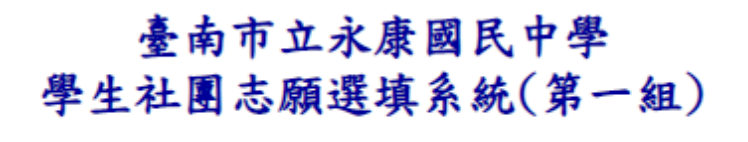

學年:111 學期:1 學號:

班級: 座號: 姓名:

請開始填寫社團志願順序,每一個社團都要填。

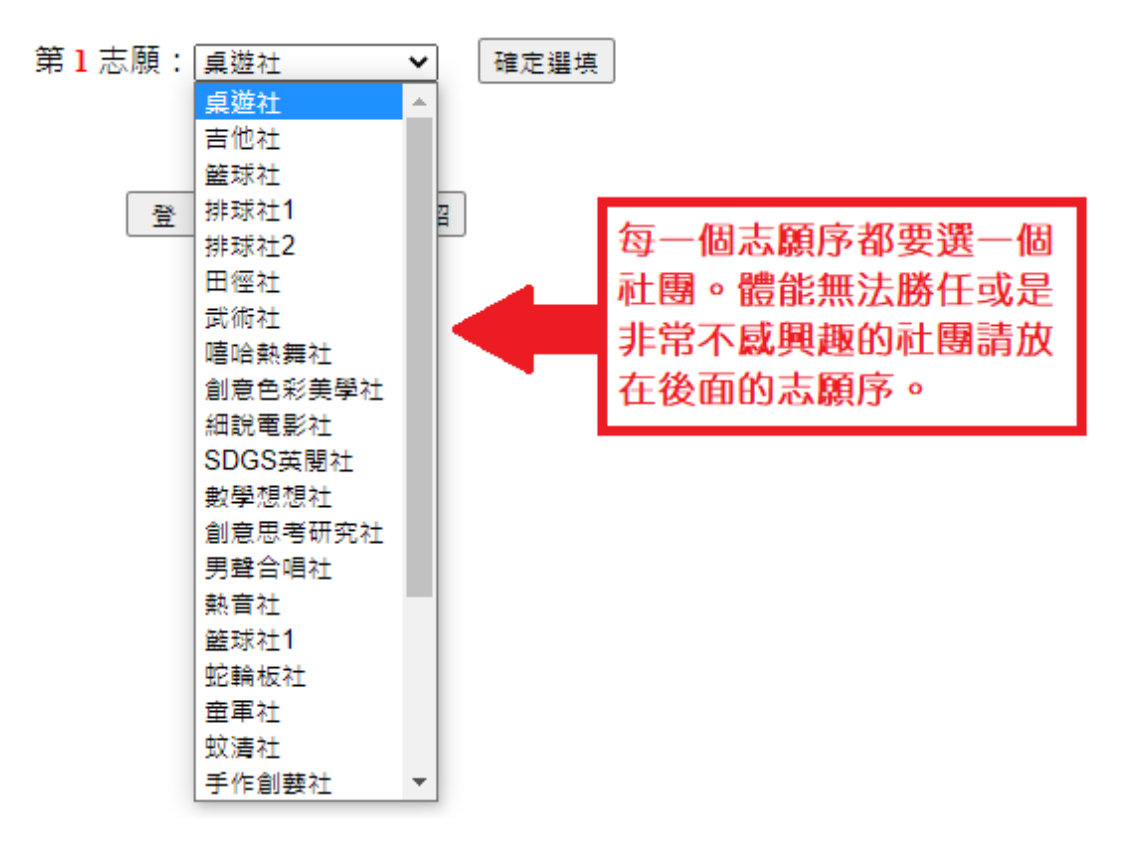

 所有志願序填上社團後,會出現「完成選填」按鈕。確認選填順序無誤後,請點選「完成選填」 按鈕,才算完成選社。一旦按下完成選填,就無法再修改志願。

| 學生社              | <b>全南市</b><br>土團志 | 立永康                 | 國民甲<br>系統(第       | 李<br>帛一組)        |
|------------------|-------------------|---------------------|-------------------|------------------|
| 學                | <b>年</b> :111     | 學期:1                | 學號                |                  |
| 斑                | 級                 | 座號                  | 姓名:               |                  |
| 請開始均             | [寫社團]             | 志願順序、               | 每一個社園             | 副都要填・            |
|                  | 第 28 志            | 願: 🔽                | 完成選填              | 7                |
| -5               | 點選完成              | d選填,就               | 無法再修改             | (志願)             |
|                  | 율법                | চ হি                | LII介紹             |                  |
|                  |                   |                     |                   | 1                |
| 所                | 有志願               | 原序都均                | 填上社               | 團後,              |
| ~.               | 出現                | 「完成法                | 選填」               | 的按               |
| 習出               |                   |                     |                   |                  |
| 曾出               | 。確認               | 2選填                 | <b>頁序</b> 無       | 誤後 <sup>,</sup>  |
| 會<br>鈕<br>請      | 。<br>確認<br>粘選     | 8選填<br>「完成」         | 順序無<br>選填」        | 誤後,<br>按鈕,       |
| 會<br>鈕<br>請<br>二 | 。確認<br>出選<br>目點過  | 2選填)<br>「完成<br>選則無法 | 順序無<br>選填」<br>法再修 | 誤後,<br>按鈕,<br>改志 |

| 志願序 | 社團          | 功能 |  |
|-----|-------------|----|--|
| 1   | 桌遊社         |    |  |
| 2   | 吉他社         |    |  |
| 3   | 籃球社         |    |  |
| 4   | 排球社1        |    |  |
| 5   | 排球社2        |    |  |
| 6   | 田徑社         |    |  |
| 7   | 武術社         |    |  |
| 8   | 嘻哈熱舞社       |    |  |
| 9   | 創意色彩美學社     |    |  |
| 10  | 細說電影社       |    |  |
| 11  | SDGS英閱社     |    |  |
| 12  | 數學想想社       |    |  |
| 13  | 創意思考研究社     |    |  |
| 14  | 男聲合唱社       |    |  |
| 15  | 熱音社         |    |  |
| 16  | 籃球社1        |    |  |
| 17  | 蛇輪板社        |    |  |
| 18  | 童軍社         |    |  |
| 19  | 蚊清社         |    |  |
| 20  | 手作創藝社       |    |  |
| 21  | Scratch貓咪盃社 |    |  |
| 22  | 紙捲藝術社       |    |  |
| 23  | 生活探究社       |    |  |
| 24  | 國樂社         |    |  |
| 25  | 羽球社         |    |  |
| 26  | 跆拳道社        |    |  |
| 27  | 閩南語社        | 刪除 |  |
|     |             |    |  |

1. 選社前請先參閱「社團介紹」。

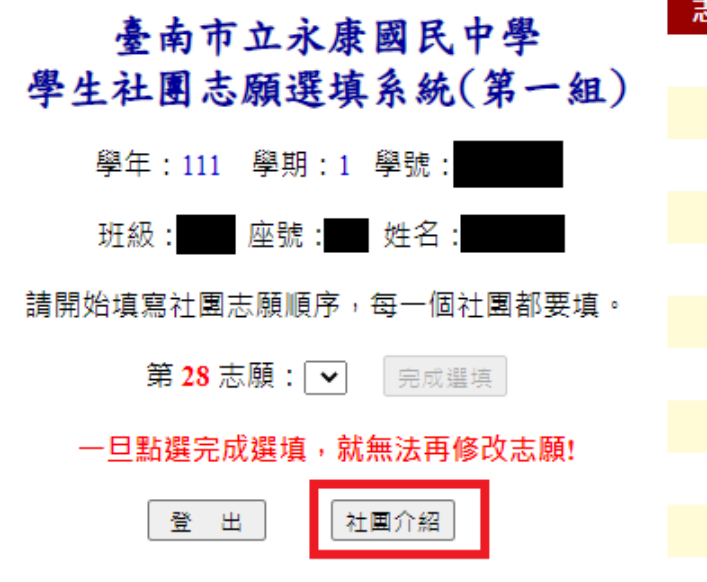

| 志願序 | 社團      | 功能 |
|-----|---------|----|
| 1   | 桌遊社     |    |
| 2   | 吉他社     |    |
| 3   | 籃球社     |    |
| 4   | 排球社1    |    |
| 5 . | 排球社2    |    |
| 6   | 田徑社     |    |
| 7   | 武術社     |    |
| 8   | 嘻哈熱舞社   |    |
| 9   | 創意色彩美學社 |    |
| 10  | 細說電影社   |    |
| 11  | SDGS英閱社 |    |

2.已「完成鎖社」者,登入系統後畫面如下:

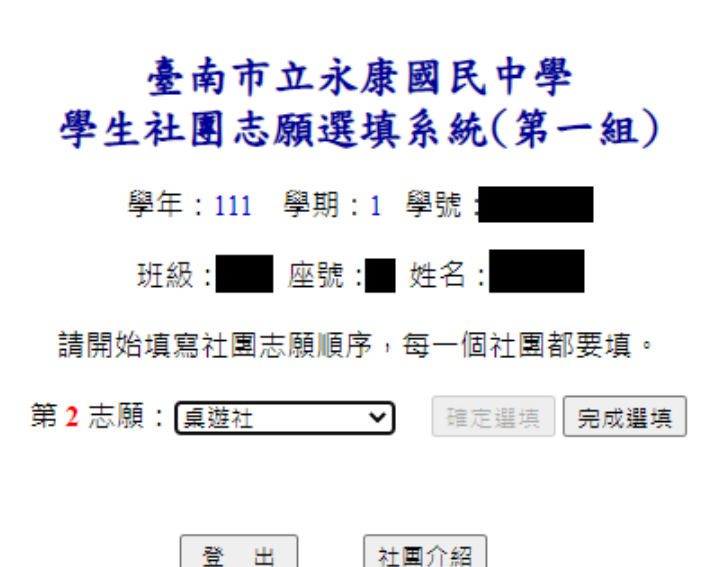

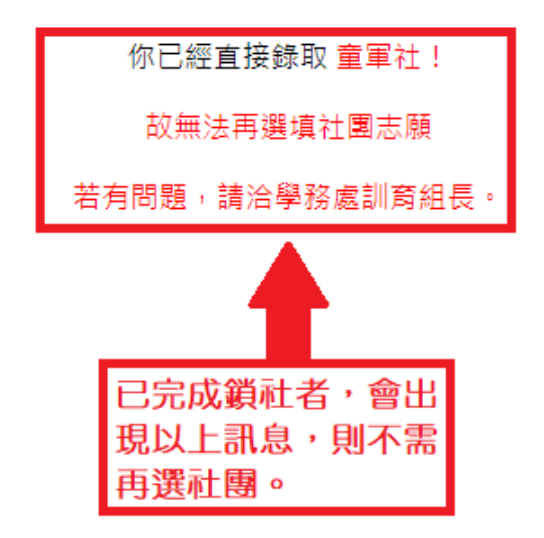

## 臺南市立永康國民中學 學生社團志願選填系統(第一組)

學年:111 學期:1 學號:

請開始填寫社團志願順序,每一個社團都要填。

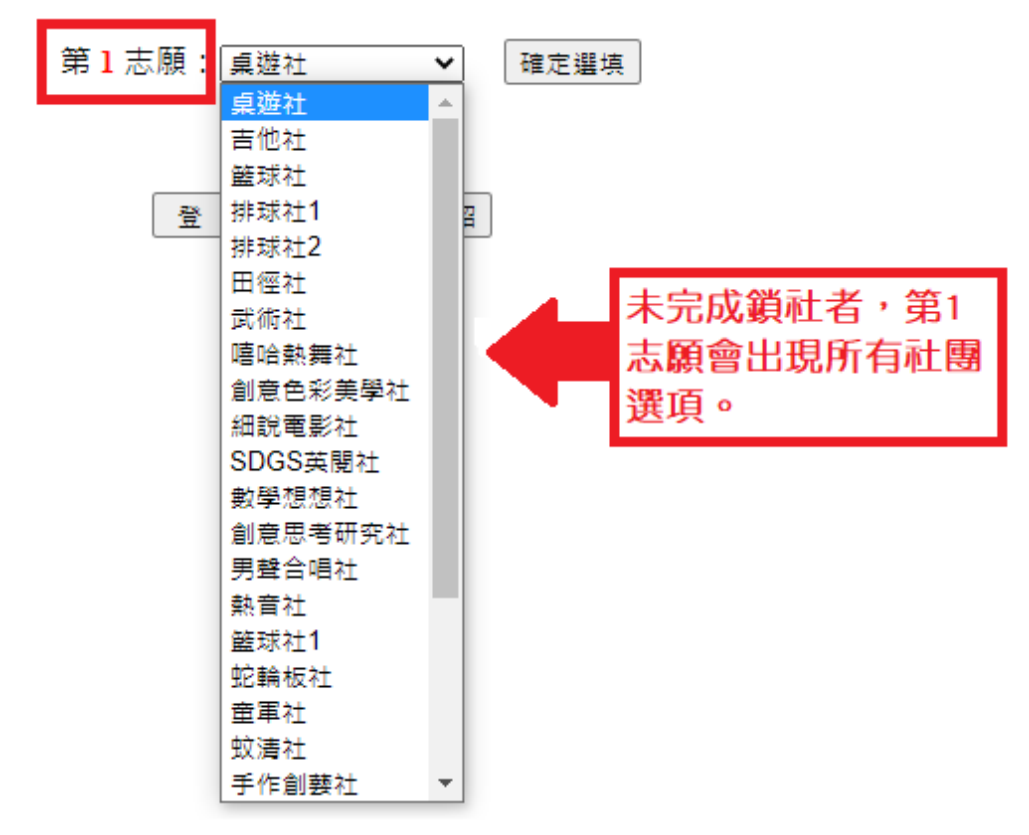